## 证书领取操作说明

1、微信进入科艺小程序首页点击右下角"我的"。

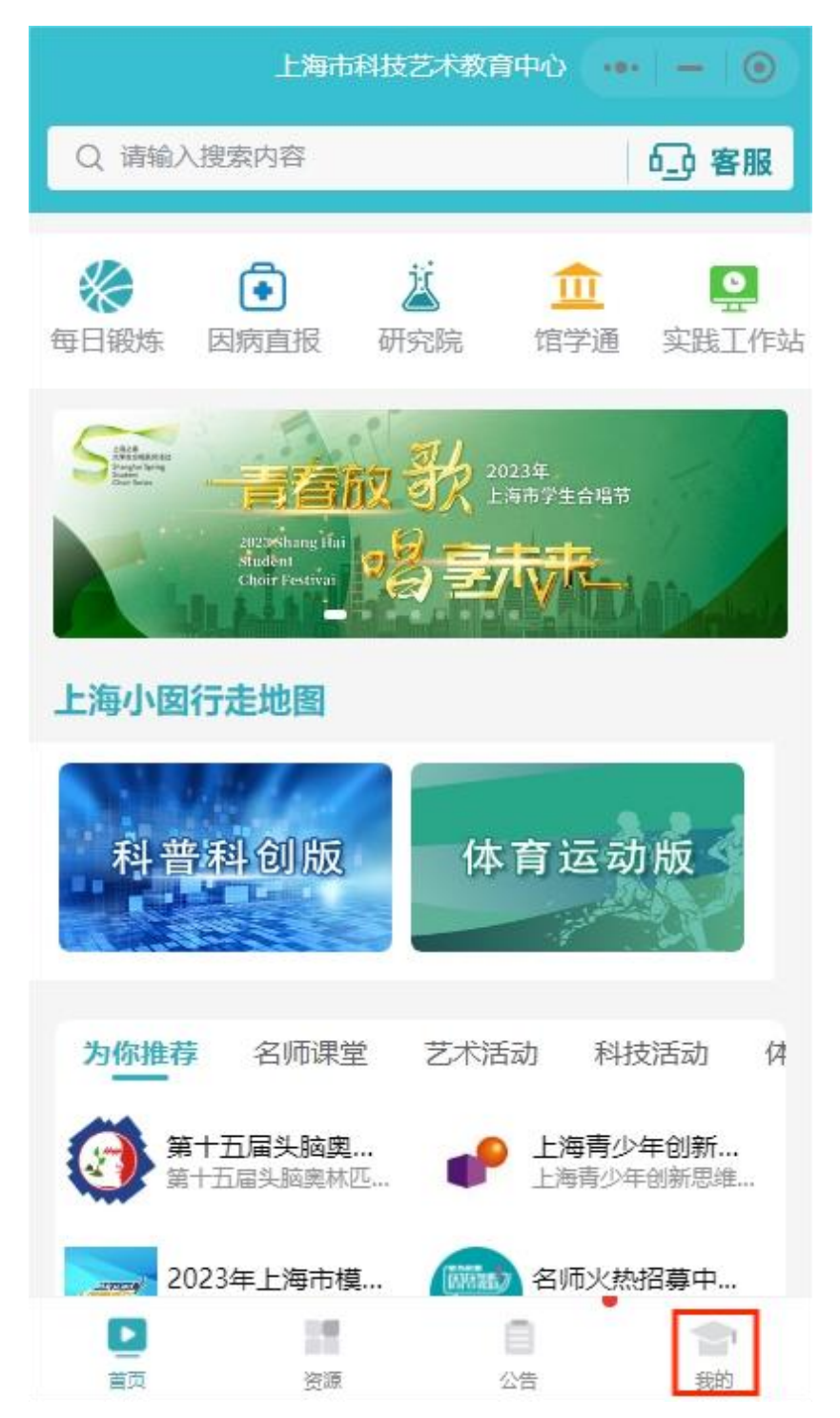

2、在点击"我的证书"进入证书页面。

|          |       | 我的     | ()- | - 0 |
|----------|-------|--------|-----|-----|
| SECSA C  | 其他    |        |     |     |
| 🕐 切换账号   |       |        |     | >   |
| 💑 我的证书   |       |        |     | >   |
| 🔄 入围查询   |       |        |     | >   |
| () 关于科艺中 | Ċ     |        |     | >   |
|          |       |        |     |     |
|          |       |        |     |     |
|          |       |        |     |     |
| -        | 孩子的梦想 | 思·我们的责 | 任   |     |
| 首页       | 资源    | 日公告    |     | 会報  |

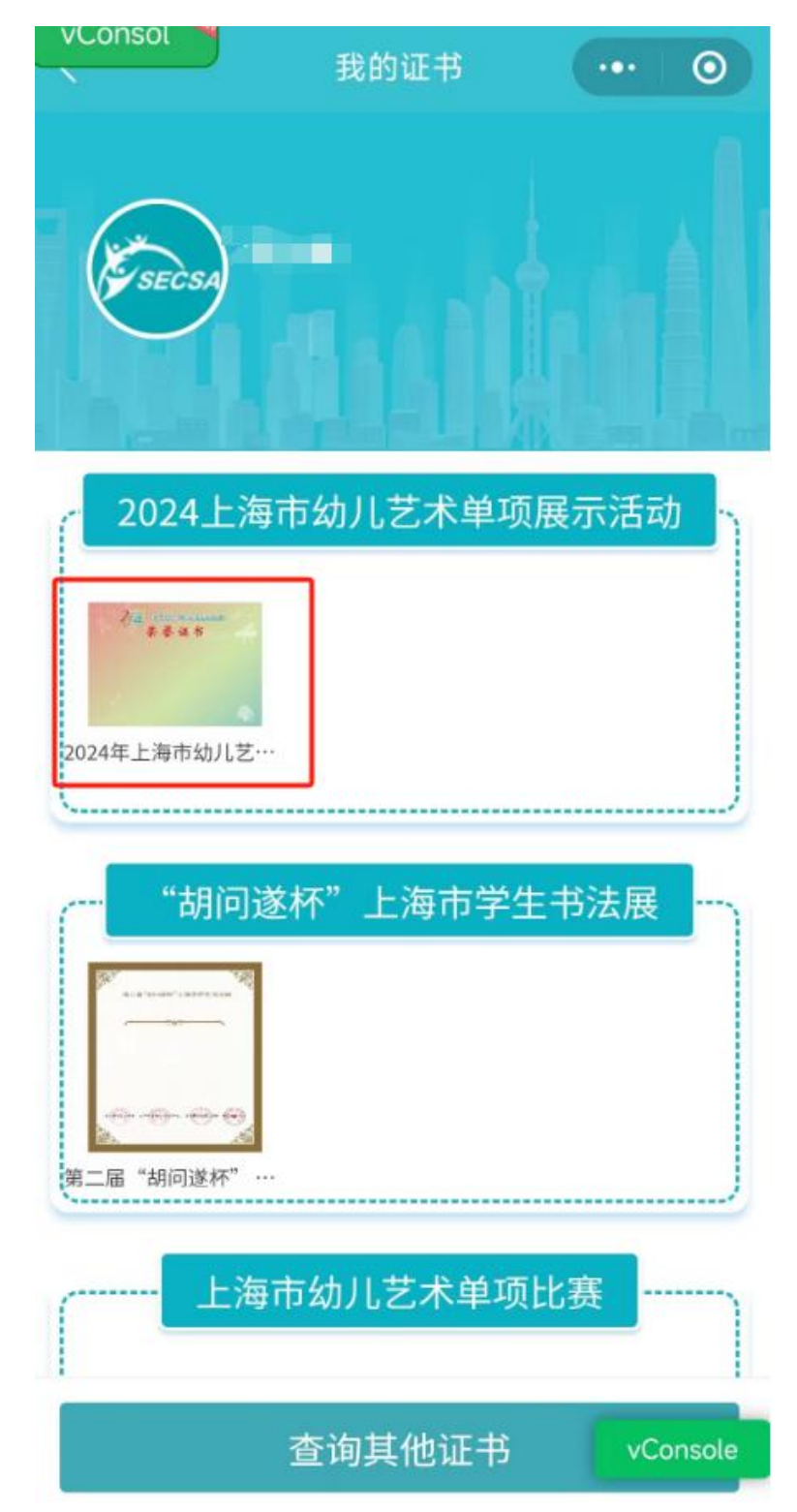

3、获奖人员可在证书页面查看到其获得的证书,点击证书可以进入证书详情页面。

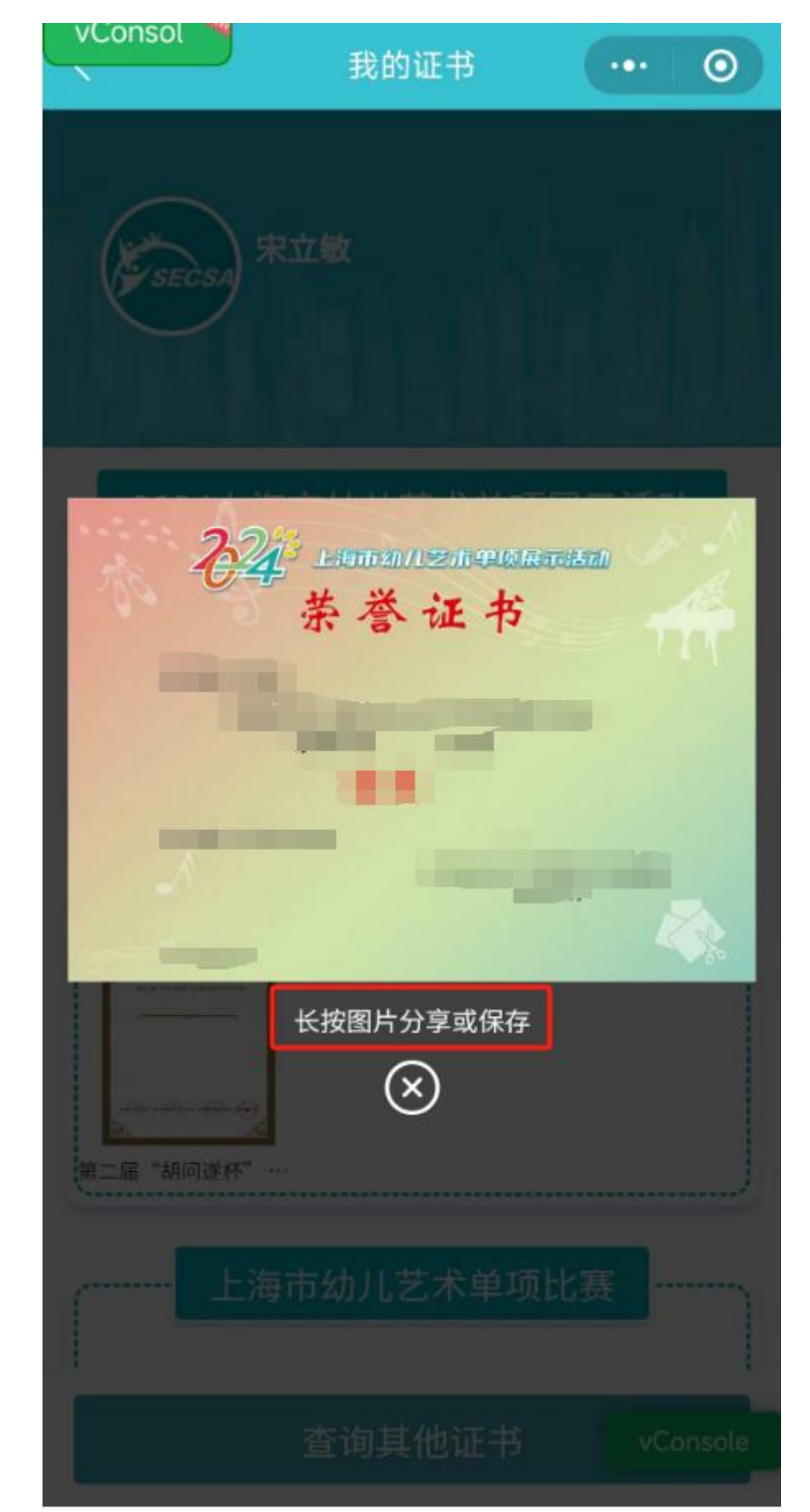

4、在证书详情页面<mark>长按图片</mark>可分享或者保存到本地手机上。

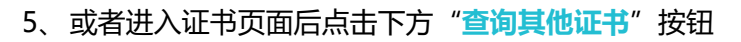

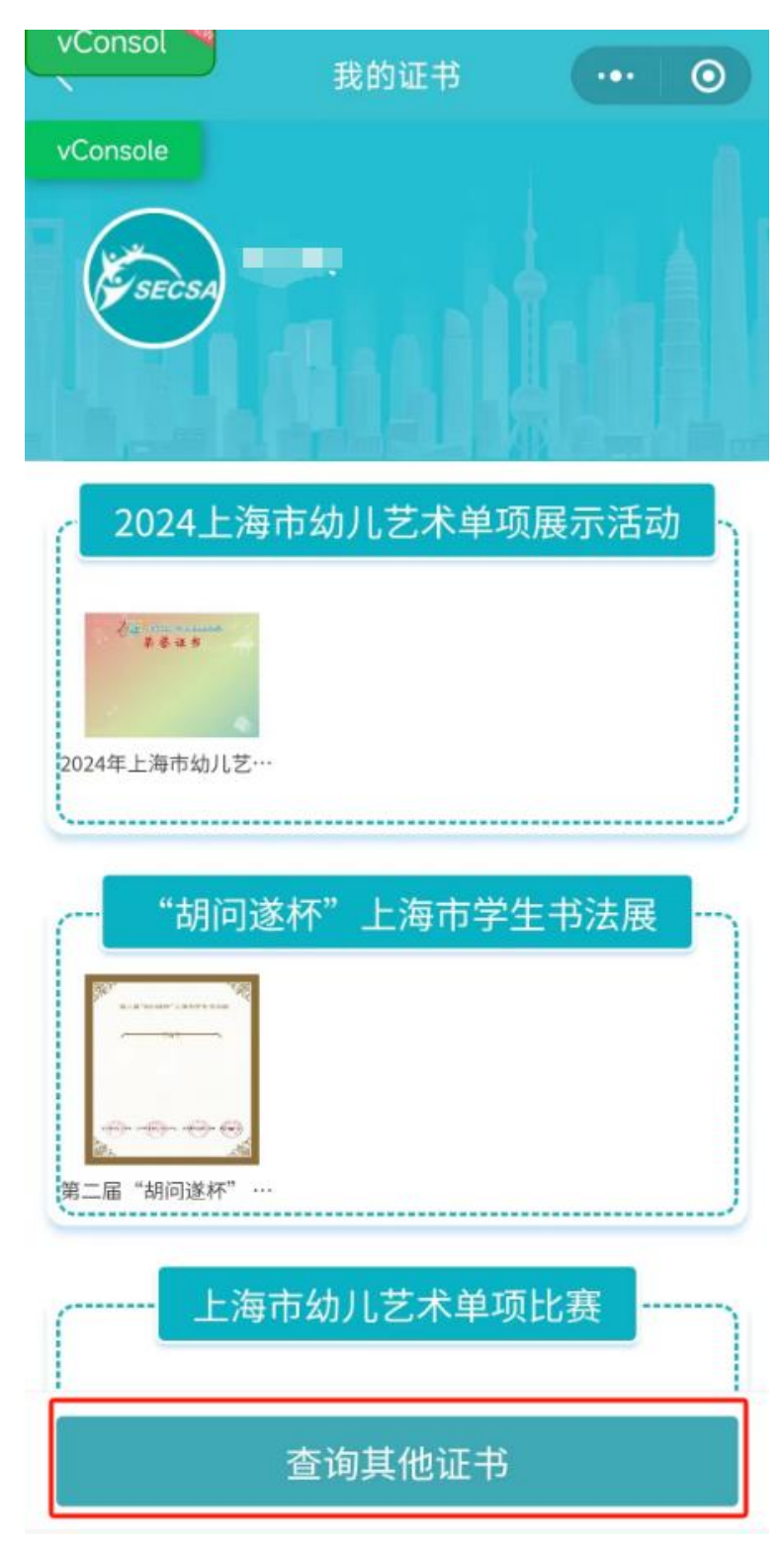

6、在页面中选择证书组别"2024 上海市幼儿艺术单项展示活动",填写报名参赛时候的 微信手机号,点击获取验证码,收到短信后填写验证码,点击确认查询,随后重复 3-4 步

| vConsol 我的证书 ••• ④                                                                                       | 我的证书 ··· O                              |  |  |
|----------------------------------------------------------------------------------------------------|-----------------------------------------|--|--|
| vConsole<br><i>w</i><br><i>w</i><br><i>w</i><br><i>w</i><br><i>w</i><br><i>w</i><br><i>w</i><br><i>w</i> | vConsole<br>家ECSA<br>宋立敏                |  |  |
| ×<br>査询证书<br>证书组别                                                                                        | ×<br>査询证书<br>证书组别<br>2024 上海市体出艺术前顶展示活动 |  |  |
| 2024上海市动儿艺术单项展示活动<br>手机号                                                                                 | 5024上海市动力之不单项液介活动<br>手机号                |  |  |
| <b>验证码</b><br>请输入验证码                                                                                     | <b>验证码</b><br>489527                    |  |  |
| 确认查询                                                                                                    | 确认查询                                    |  |  |
| 上海市幼儿艺术单项比赛                                                                                              | 上海市幼儿艺术单项比赛                             |  |  |
| 查询其他证书                                                                                                   | 查询其他证书                                  |  |  |

骤的操作即可。